| Classification | Solution FAQ o | No.     | 4-015-02 |      |            |      |     |
|----------------|----------------|---------|----------|------|------------|------|-----|
| Author         | Amber          | Version | 1.0.0    | Date | 2013/01/29 | Page | 1/7 |

## USB-2000 module solution.

| / | Applied to: |                             |
|---|-------------|-----------------------------|
|   | Platform    | OS Version                  |
|   | PC          | Windows 98/NT/2000/XP/Vista |
| - |             |                             |

ICP DAS USB series I/O modules are highly flexible solution to acquire or output data. User can build up own PC-based control, laboratory research and so on by applying ICP DAS USB series modules. You can choose from the controllers to meet your demands for use in various industrial applications. The USB-20xx modules can be used with the EZ Data Logger to easily plan HMI and offer a variety of functions that meet different requirements of the projects, such as remote message notification function (SMS, Email), data logger (local database, SQL Server), etc.

The following example is lighting control solution and uses ICP DAS USB-2064. The USB-2064 is equipped with 8-channel power relay output that can be connected to the light facilities. You can use EZ Data Logger in the control center to instantly receive the module information, make real time monitoring of the overall status for each room more efficiently.

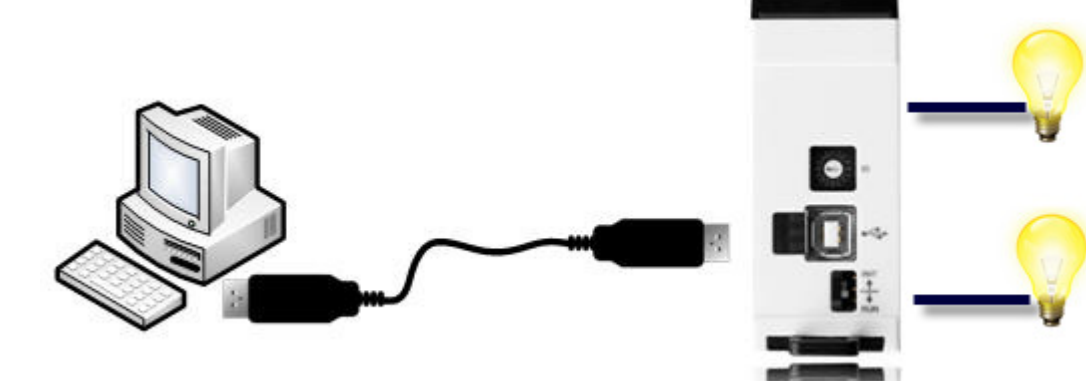

| Classification | Solution FAQ on EZ Data Logger |         |       |      |            | No.  | 4-015-02 |
|----------------|--------------------------------|---------|-------|------|------------|------|----------|
| Author         | Amber                          | Version | 1.0.0 | Date | 2013/01/29 | Page | 2/7      |

**Step1**: Before you start to plan for EZ Data Logger, please configure the wiring and software of USB-2064 well.

O USB-2000 series Quick Start Guide

http://ftp.icpdas.com/pub/cd/usbcd/napdos/usbio/icpdas%20usbio%20quick%20start%20guide e ng.pdf

◎ USB-2000 series User Manual

http://ftp.icpdas.com/pub/cd/usbcd/napdos/usbio/icpdas%20usbio%20users%20manual.pdf

Step2 : Open EZ Data Logger  $\rightarrow$  From the menu in the main form click Project  $\rightarrow$  New Project  $\rightarrow$  Type the new project name LightControl  $\rightarrow$  Click Save and then EZ Data Logger will restart automatically.

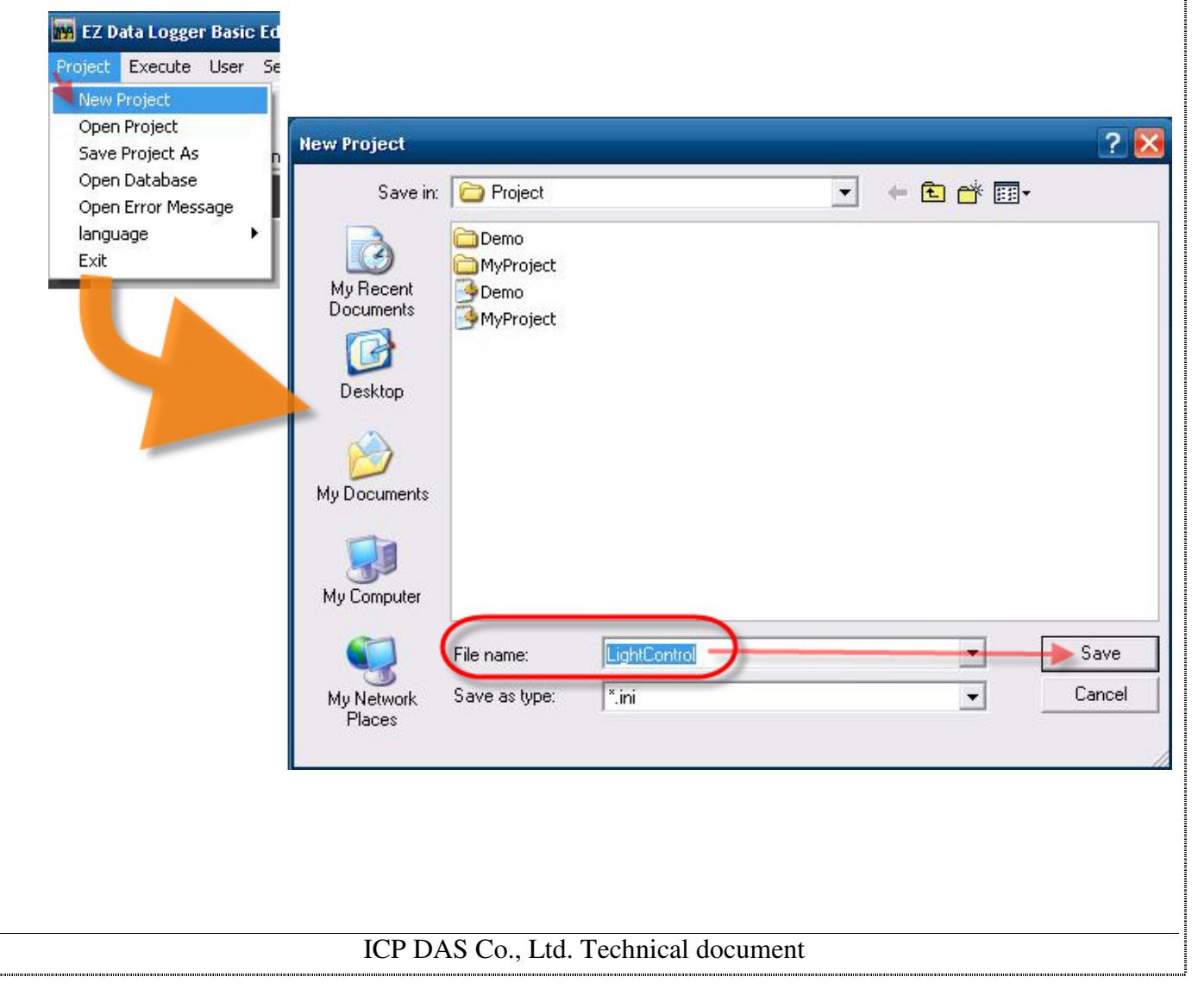

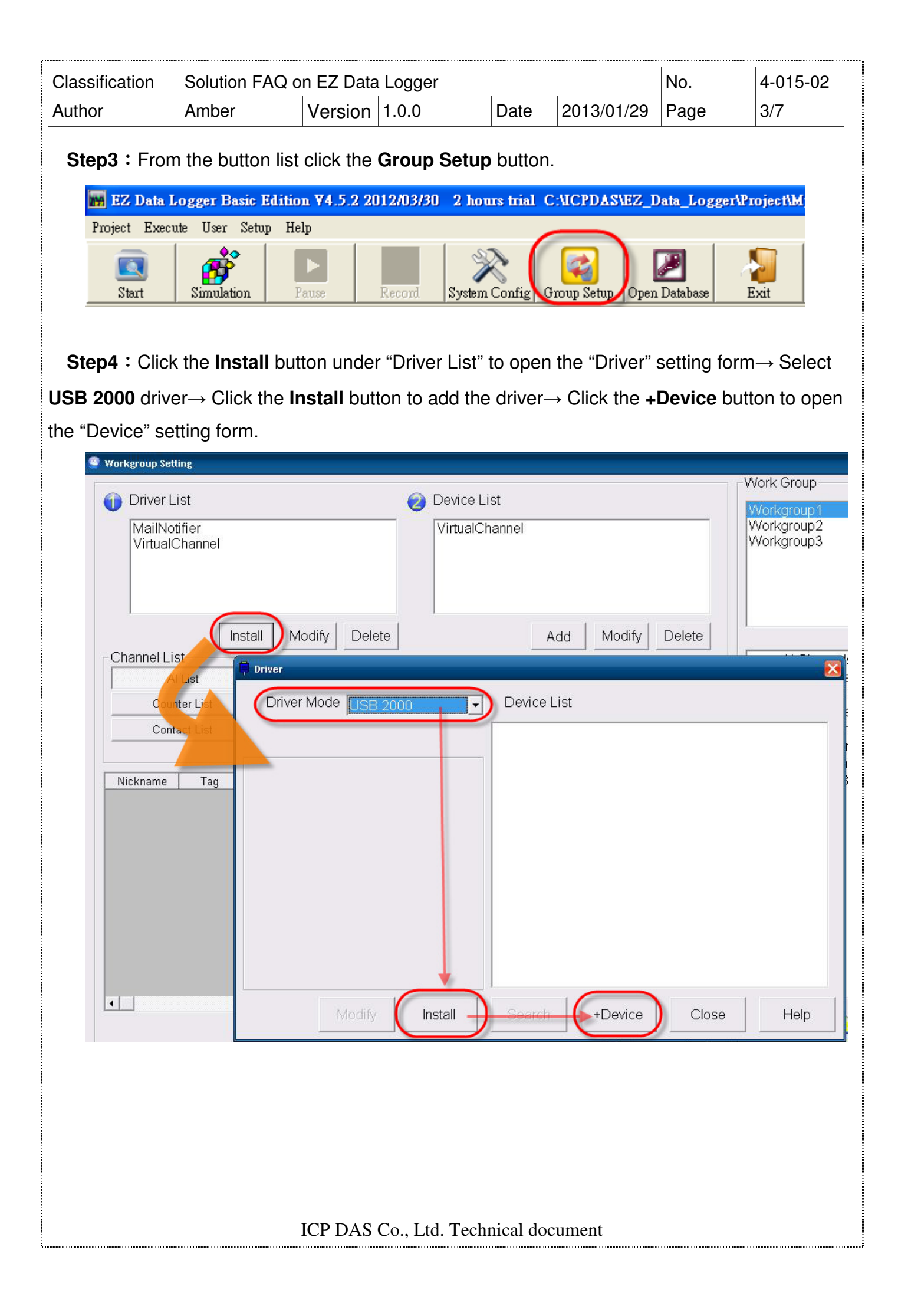

| Classification | Solution FAQ  | on EZ Data     | Logger      |             |                       | No.              | 4-015-0 |
|----------------|---------------|----------------|-------------|-------------|-----------------------|------------------|---------|
| Author         | Amber         | Version        | 1.0.0       | Date        | 2013/01/29            | Page             | 4/7     |
| Step5 : Sele   | ct USB-2064 M | Module, se     | et Board ID | and ther    | n click the <b>Ad</b> | <b>d</b> button. |         |
| USB-200        |               | dule<br>B-2064 |             | Nickna      | ume<br>USB-200        | 54               |         |
| Boa            | Ird ID Al Num | AO Num I       | DI Num DO   | Num Co<br>8 | ounter Num<br>0       | Frequency<br>0   | / Num   |
| 8*D0           |               |                |             |             |                       |                  | ~       |
|                |               |                |             |             |                       |                  |         |

**Step6**: Set the button properties of the DO channels.

6.1. Double-click on a DO channel to open its setting form.

| Al List       |              | AO List      | DI List DO List               |
|---------------|--------------|--------------|-------------------------------|
| Counter Lis   | st           | Freq List    | Virtual Channel Control Logic |
| Contact Lis   | st           | Web Camera   |                               |
|               |              |              |                               |
| Nickname      | Tag          | Location     | Description                   |
| USB-2064_DO_0 | USB2064_DO_0 | USB-2064 Ch0 | USB-2064_DO_0                 |
| USB-2064_DO_1 | USB2064_DO_1 | USB-2064 Ch1 | USB-2064_DO_1                 |
| USB-2064_DO_2 | USB2064_DO_2 | USB-2064 Ch2 | USB-2064_DO_2                 |
| USB-2064_DO_3 | USB2064_DO_3 | USB-2064 Ch3 | USB-2064_DO_3                 |
| USB-2064_DO_4 | USB2064_DO_4 | USB-2064 Ch4 | USB-2064_DO_4                 |
| USB-2064 DO 5 | USB2064_DO_5 | USB-2064 Ch5 | USB-2064_DO_5                 |
| 000-2004_00_0 | USDOCA DO C  | USB-2064 Ch6 | USB-2064_DO_6                 |
| USB-2064_DO_6 | 0582064_00_6 |              |                               |

ICP DAS Co., Ltd. Technical document

|              | Solution FA                      | Q on EZ Data | a Logger   |            |                     | No.       | 4-015-02 |
|--------------|----------------------------------|--------------|------------|------------|---------------------|-----------|----------|
| thor         | Amber                            | Version      | 1.0.0      | Date       | 2013/01/29          | Page      | 5/7      |
| 6.2. Set its | name and                         | component    | Style, and | then click | the <b>Modify</b> I | outton to | save.    |
| Nickna       | ame Livin                        | g_room_1     |            |            |                     |           |          |
|              | Tag Livin                        | g_room_1     |            |            |                     |           |          |
| Descrip      | tion Livin                       | g_room_1     |            |            |                     |           |          |
| C Output co  | onfirm window                    |              |            |            |                     |           |          |
| Component    | Style                            |              |            |            |                     |           |          |
| Toggle       | 2000 <b>-</b> 2000 - 200         | •            |            |            |                     |           |          |
| Toggle_Ba    | sic.ini                          |              |            |            |                     |           |          |
| Toggle Blu   | ie Circle.ini<br>ie Light.ini    |              |            |            |                     |           |          |
| Toggle_But   | tton.ini<br>een. Circle ini      |              |            |            |                     |           | Modify   |
| Toggle_Gre   | een_Light.ini                    |              |            |            |                     |           |          |
| Toggle_Gre   | een_Square.ini<br>d_Circle ini   |              |            |            |                     |           | Cancel   |
| Toggle_Re    | d_Light.ini                      |              |            |            |                     |           |          |
| Toggle_Re    | d_Square.ini<br>arning Audio ini |              |            |            |                     |           |          |
| Toggle_Yel   | llow_Circle.ini                  |              |            |            |                     |           |          |
| Traffic_LEL  | D_Green.ini<br>D Red ini         |              |            |            |                     |           |          |
| Traffic_LED  | D_Yellow.ini                     |              |            |            |                     |           |          |
| Traffic_vva  | IK.INI                           |              |            |            |                     | Editor    |          |
|              |                                  |              |            |            |                     |           |          |

## **Step7** : Set the other DO channels like **Step6**. The configuration is as the below picture $\downarrow$

| Al List       |                    |                    | AO List      | DI List         | DO List       |  |
|---------------|--------------------|--------------------|--------------|-----------------|---------------|--|
| Counter Li    | st                 | Freq List          |              | Virtual Channel | Control Logic |  |
| Contact Li    | st                 | Web Camera         |              |                 |               |  |
|               |                    |                    |              |                 |               |  |
| Nickname      | Tag                |                    | Location     | Descriptio      | on            |  |
| Living_room_1 | Living_room        | oom_1 USB-2064 Ch0 |              | Living_room_1   |               |  |
| Living_room_2 | Living_room        | oom_2 USB-2064 Ch1 |              | Living_room_2   |               |  |
| 2F_Room1      | 2F_Room            | om1 USB-2064 Ch2   |              | 2F_Room1        |               |  |
| 2F_Room2      | 2F_Room            | Room2 USB-2064 Ch3 |              | 2F_Room2        |               |  |
| Stairwell     | rwell Stairwell U: |                    | USB-2064 Ch4 | Stairwell       |               |  |
| Restroom      | Restroor           | oom USB-2064 Ch5   |              | Restroom        |               |  |
| Basement1     | Basement           | t1                 | USB-2064 Ch6 | Basement1       |               |  |
|               | Bacamant           | t2                 | USB-2064 Ch7 | Basement        | t2            |  |

| uthor<br>Step8 : In ti<br>e Add>> bur<br>Workgroup Sett<br>Triver Li<br>MailNot<br>USB20<br>VirtualC | Amber<br>he "Workgr<br>iton to add<br>st<br>fier<br>00<br>hannel | Versio<br>oup Setting"<br>them into <b>W</b> | form, select the forkgroup1 and forkgroup1 and fork | Date<br>ne DO ch<br>id then cl | 2013/01/29<br>annels that h<br>ick the <b>Home</b> | Page<br>nave been<br>e button.                  | 6/7<br>set→ Click  |
|----------------------------------------------------------------------------------------------------|------------------------------------------------------------------|----------------------------------------------|----------------------------------------------------------------------------------------------------|--------------------------------|----------------------------------------------------|-------------------------------------------------|--------------------|
| Step8 : In tr<br>e Add>> bu'<br>Workgroup Sett                                                       | ne "Workgr<br>ton to add<br>st<br>fier<br>hannel                 | oup Setting"<br>them into <b>W</b>           | form, select the forkgroup1 and forkgroup1 and fork | ne DO ch<br>id then cl         | annels that h<br>ick the <b>Home</b>               | nave been<br>e button.<br><sup>Work Group</sup> | set→ Click         |
| Workgroup Set                                                                                        | ne<br>st<br>fier<br>00<br>hannel                                 |                                              | Ø Device List                                                                                                    |                                |                                                    | Work Group                                      | _ 7                |
| Driver L MailNot USB20 VirtualC                                                                      | st<br>fier<br>00<br>hannel                                       |                                              | Device List VirtualChannel                                                                                                    |                                | · · · · · · · · · · · · · · · · · · ·              |                                                 |                    |
| MailNot<br>USB20<br>VirtualC                                                                         | fier<br>20<br>hannel                                             |                                              | VirtualChannel                                                                                                    |                                |                                                    | Vvorkaroup1                                     | bbA                |
| USB20<br>VirtualC                                                                                    | 00<br>hannel                                                     |                                              | VirtualChannel                                                                                                    |                                |                                                    | Workgroup2                                      |                    |
| virtual                                                                                              | nanner                                                           |                                              | USB-2064                                                                                                    |                                |                                                    | VVorkgroup3                                     | Delete             |
|                                                                                                    |                                                                  |                                              |                                                                                                    |                                |                                                    |                                                 | Property           |
|                                                                                                    |                                                                  |                                              |                                                                                                    |                                |                                                    |                                                 | Depet              |
|                                                                                                    | Install                                                          | Modify Delete                                |                                                                                                    | Add Mo                         | dify Delete                                        | 1                                               | Reset              |
| Channel Lis                                                                                          | t (                                                              | 1                                            | e                                                                                                    | 1                              |                                                    | Al Channe                                       | els                |
| AI                                                                                                   | List                                                             | AO List                                      | DI List                                                                                                    | DO DO                          | List                                               | AO Chanr                                        | 1els               |
| Cour                                                                                                 | ter List                                                         | Freq List                                    | Virtual Channel                                                                                                    | Control                        | Logic                                              | Di Channe                                       | nels               |
| Conta                                                                                                | ict List                                                         | Web Camera                                   |                                                                                                    |                                |                                                    | Counter C                                       | Channels<br>nnels  |
| Nicknam                                                                                              | Тат                                                              | Location                                     | Description                                                                                                    |                                |                                                    | Virtual Ch                                      | annels<br>Browsers |
| Living_roor                                                                                          | _1 Living_room                                                   | _1 USB-2064 Ch0                              | Living_room_1                                                                                                    |                                |                                                    |                                                 | Diowsons           |
| Living_room                                                                                          | _2 Living_room                                                   | _2 USB-2064 Ch1                              | Living_room_2                                                                                                    |                                |                                                    |                                                 |                    |
| 2F_Room                                                                                              | 2F_Room1                                                         | USB-2064 Ch2                                 | 2F_Room1                                                                                                    |                                |                                                    |                                                 |                    |
| 2F_Room                                                                                              | 2F_Room2                                                         | USB-2064 Ch3                                 | 2F_Room2                                                                                                    |                                |                                                    |                                                 |                    |
| Stairwell                                                                                            | Stairwell                                                        | USB-2064 Ch4                                 | Stairwell                                                                                                    |                                |                                                    |                                                 |                    |
| Restroom                                                                                             | Restroom                                                         | USB-2064 Ch5                                 | Restroom                                                                                                    |                                |                                                    |                                                 |                    |
| Basement                                                                                             | Basementl                                                        | USB-2064 Ch6                                 | Basementl                                                                                                    |                                |                                                    |                                                 |                    |
|                                                                                                    |                                                                  |                                              |                                                                                                    |                                | Modify                                             |                                                 | •                  |

Step9 : From the button list click the Start button to execute your project.

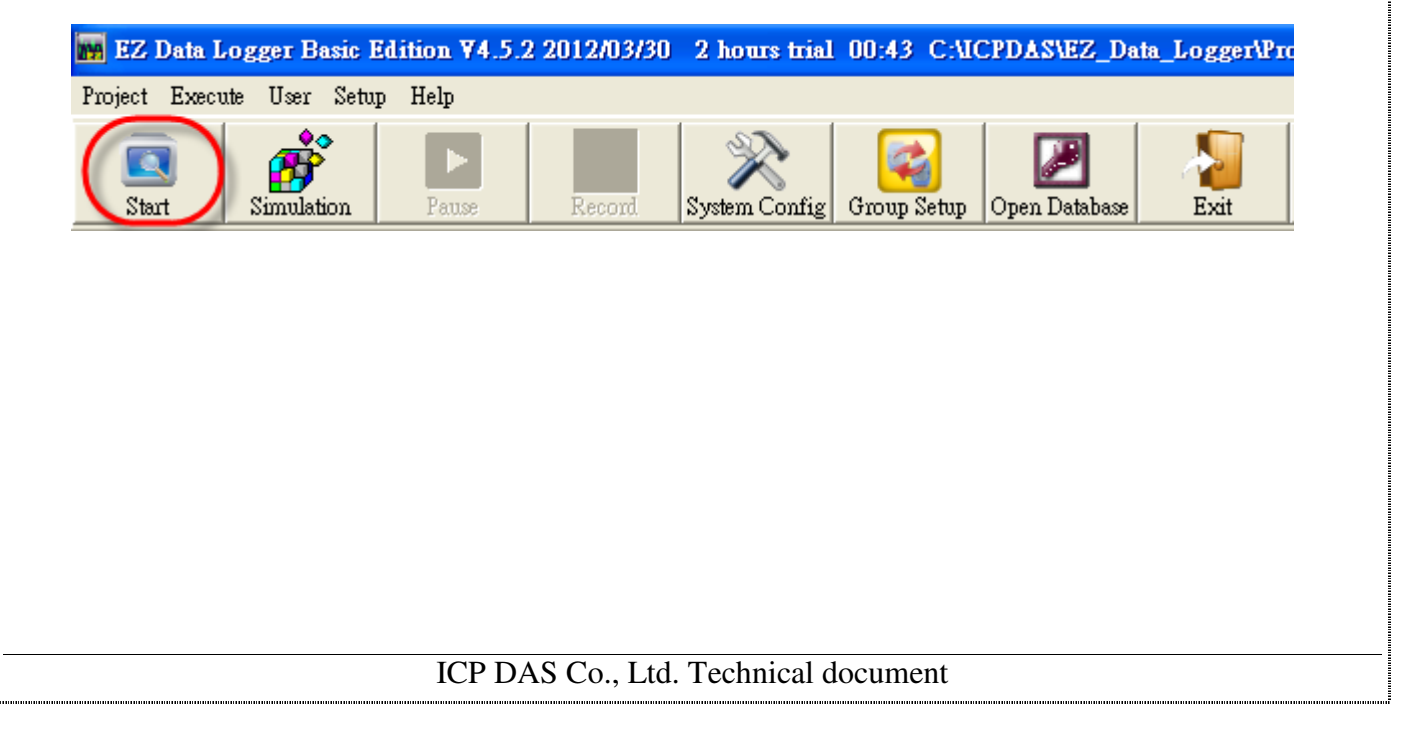

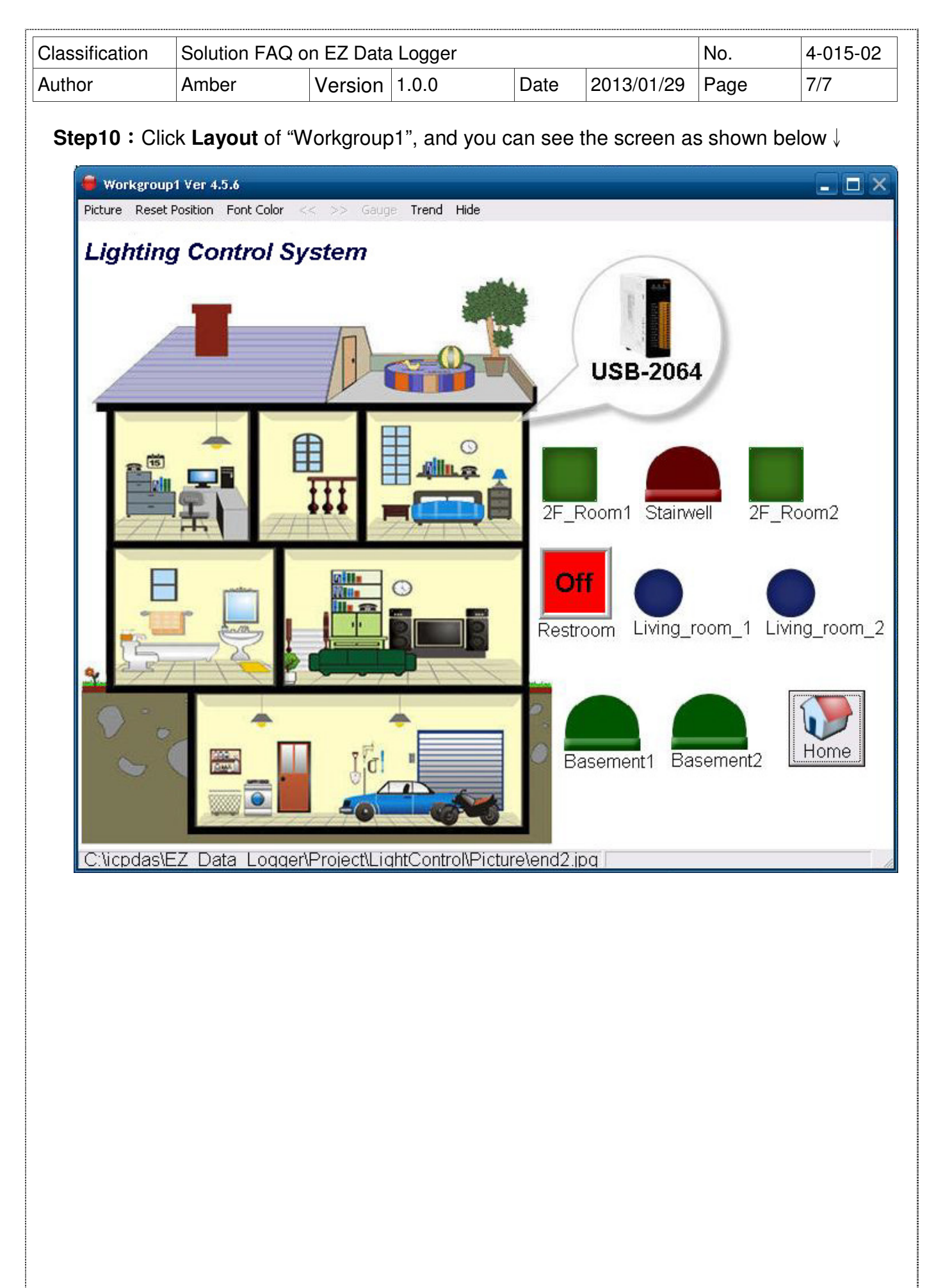

ICP DAS Co., Ltd. Technical document